## 10.2 PRETRAŽIVAČ

Za pretraživanje po normativnoj bazi podataka SGC otvara se pretraživač sličan onom za pretraživanje po normativni bazi podataka CONOR.

| Pretra                                                                                                    | živanje - Norm                                                                                                    | lativili zapis (SOC)                                                                                                    |                                                                                                    |                                                                                                    |          |                                              |
|----------------------------------------------------------------------------------------------------|----------------------------------------------------------------------------------------------------|----------------------------------------------------------------------------------------------------|----------------------------------------------------------------------------------------------------|----------------------------------------------------------------------------------------------------|----------|----------------------------------------------|
| Komandno                                                                                                    | o pretraživanje =                                                                                                    | >                                                                                                    |                                                                                                    |                                                                                                    |          |                                              |
| stupna taò                                                                                                    | čka                                                                                                    | pust*                                                                                                    |                                                                                                    |                                                                                                    | AND V    |                                              |
| mativna r                                                                                                    | pristupna tačka                                                                                                    |                                                                                                    |                                                                                                    |                                                                                                    |          | Pretraži                                     |
|                                                                                                    |                                                                                                    |                                                                                                    |                                                                                                    |                                                                                                    |          | Novo pretraživanje                           |
| tupna taò                                                                                                    | čka iz drugog sist.                                                                                                    | 🔽 []                                                                                                    |                                                                                                    |                                                                                                    | AND 🔻    | Interest and                                 |
| natska pr                                                                                                    | redmetna oznaka                                                                                                    |                                                                                                    |                                                                                                    |                                                                                                    | AND V    | Poslednje pretraživanj                       |
| ografeki n                                                                                                    | o ziv                                                                                                    |                                                                                                    |                                                                                                    |                                                                                                    |          | Pohrani upit                                 |
| nitiranje:                                                                                                    |                                                                                                    | 2                                                                                                    | Skeniranje:                                                                                                    |                                                                                                    |          |                                              |
| nitiranje:<br>VR<br>(roj pogor                                                                                                    | _ Prelom reda                                                                                                    | Prikaz rezultata pretraživanja                                                                                                    | Skeniranje:                                                                                                    | ▼ Upiti:                                                                                                    |          |                                              |
| nitiranje:<br>JR<br>roj pogoc<br>br.                                                                                                    | _ Prelom reda<br>daka: 13<br>SGC-ID 1                                                                                                    | Prikaz rezultata pretraživanja                                                                                                    | Skeniranje:                                                                                                    | Upiti:     Normativna pristupna tačka (eno)                                                                                                    |          |                                              |
| itiranje:<br>IR<br>roj pogoc<br>br.<br>ISI 1                                                                                                    | _ Prelom reda<br>daka: 13<br>SGC-ID 1<br>1356648 1                                                                                                    | Prikaz rezultata pretraživanja                                                                                                    | Skeniranje:<br>Podrazumevani prikaz Normativna pristupna tačka Pustolovski televizijski programi                                                                                                    | Upiti: Normativna pristupna tačka (eng) Adventure television programs                                                                                                    |          |                                              |
| itiranje:<br>IR<br>roj pogod<br>br.<br>Cs 1<br>Cs 2                                                                                                    | Prelom reda<br>daka: 13<br>SGC-ID<br>1356648 j<br>1391720 j                                                                                            | Prikaz rezultata pretraživanja<br>Tip pristupne tačke<br>- tema kao ime<br>- tema kao ime                                                                                                    | Skeniranje:<br>Podrazumevani prikaz Normativna pristupna tačka Pustolovski televizijski programi Pust                                                                                                    | Upiti:     Upiti:     Normativna pristupna tačka (eng)     Adventure television programs     Carnival                                                                                                    |          | Izaberi                                      |
| itiranje:<br>IR<br>roj pogoc<br>br.<br>Cs 1<br>Cs 2<br>Cs 3                                                                                                    | Prelom reda<br>daka: 13<br>SGC-ID 1<br>1356648<br>1391720 j<br>2285928 j                                                                               | Prikaz rezultata pretraživanja<br>Fip pristupne tačke<br>• tema kao ime<br>• tema kao ime<br>• tema kao ime                                                                                                    | Skeniranje:<br>Podrazumevani prikaz Normativna pristupna tačka Pustolovski televizijski programi Pust Pustna oblačila                                                                                                    | Upiti:     Upiti:     Normativna pristupna tačka (eng)     Adventure television programs     Carnival     Carnival     Carnival                                                                                                    | <b>•</b> | Izaberi                                      |
| itiranje:<br>R<br>roj pogoc<br>br.<br>Cs 1<br>Cs 2<br>Cs 3<br>Cs 4                                                                                                    | Prelom reda<br>daka: 13<br>SGC-ID 1<br>1391720 1<br>2285928 3<br>3101032 3                                                                             | Prikaz rezultata pretraživanja<br>Prikaz rezultata pretraživanja<br>Lip pristupne tačke<br>- tema kao ime<br>- tema kao ime<br>- tema kao ime<br>- tema kao ime                                                                                                    | Skeniranje:<br>Podrazumevani prikaz Normativna pristupna tačka Pustolovski televizijski programi Pust Pusta oblačila Pustne oblačila Pustne šeme                                                                                                    | Upiti:     Upiti:     Normativna pristupna tačka (eng)     Adventure television programs     Carnival     Carnival costume     Carnival masks (Persons)                                                                                                    |          | Izaberi<br>Pokaji                            |
| itiranje:<br>R<br>Coj pogoc<br>br.<br>Cs 1<br>Cs 2<br>Cs 3<br>Cs 4<br>Cs 5                                                                                                    | Prelom reda<br>daka: 13<br>SGC-ID<br>1356648 j<br>1391720 j<br>2285928<br>3101032 j<br>16488 j                                                         | Prikaz rezultata pretraživanja<br>Prikaz nezultata pretraživanja<br>Tip pristupne tačke<br>• tema kao ime<br>• tema kao ime<br>• tema kao ime<br>• tema kao ime<br>• tema kao ime                                                                                                    | Skeniranje:<br>Podrazumevani prikaz Normativna pristupna tačka Pustolovski televizijski programi Pust Pustna oblačila Pustne šeme Pustolovščine                                                                                                    | Upiti:     Upiti:     Normativna pristupna tačka (eng)     Adventure television programs     Carnival     Carnival masks (Persons)     Adventures                                                                                                    |          | Izaberi<br>Pokaži                            |
| itiranje:<br>IR<br>Foj pogoc<br>br.<br>Cs 1<br>Cs 2<br>Cs 4<br>Cs 4<br>Cs 5<br>Cs 6                                                                                                    | Prelom reda<br>daka: 13<br>SGC-ID<br>1356648<br>3101032<br>16488<br>1155688<br>1155688                                                                 | Prikaz rezultata pretraživanja<br>Prikaz rezultata pretraživanja<br>Lip pristupne tačke<br>- tema kao ime<br>- tema kao ime<br>- tema kao ime<br>- tema kao ime<br>- tema kao ime<br>- tema kao ime<br>- tema kao ime                                                                                                    | Skeniranje:<br>Podrazumevani prikaz<br>Normativna pristupna tačka<br>Pustolovski televizijski programi<br>Pustna oblačila<br>Pustna oblačila<br>Pustne šeme<br>Pustolovščine<br>Pustolovska pripovedna proza                                                                                                    | Upiti:     Upiti:     Normativna pristupna tačka (eng)     Adventure television programs     Carnival     Carnival costume     Carnival masks (Persons)     Adventures     Adventure fiction                                                                                                    | •        | Izaberi<br>Pokaži                            |
| itiranje:<br>IR<br>IR<br>In I<br>In I<br>In I<br>In I<br>In I<br>In I<br>In                                                                                                    | Prelom reda<br>daka: 13<br>SGC-ID 1<br>2285928<br>3101032 j<br>1155688 j<br>1155688 j<br>1634152                                                       | Prikaz rezultata pretraživanja<br>Prikaz rezultata pretraživanja<br>Tip pristupne tačke<br>- tema kao ime<br>- tema kao ime<br>- tema kao ime<br>- tema kao ime<br>- tema kao ime<br>- tema kao ime<br>- tema kao ime<br>- tema kao ime                                                                                                    | Skeniranje:                                                                                                    | Upiti:     Upiti:     Normativna pristupna tačka (eng)     Adventure television programs     Carnival     Carnival costume     Carnival costume     Carnival masks (Persons)     Adventures     Adventure fiction     Shrove Tuesday                                                                |          | Izaberi<br>Pokaži<br>Sledećih 200            |
| itiranje:<br>IR<br>Diroj pogoc<br>br.<br>Cs 1<br>Cs 2<br>Cs 3<br>Cs 4<br>Cs 5<br>Cs 6<br>Cs 7<br>Cs 6<br>Cs 7<br>Cs 8<br>Cs 6<br>Cs 7<br>Cs 8<br>Cs 7<br>Cs 8<br>Cs 7<br>Cs 8<br>Cs 7<br>Cs 8<br>Cs 7<br>Cs 8<br>Cs 7<br>Cs 7<br>Cs 7<br>Cs 7<br>Cs 7<br>Cs 7<br>Cs 7<br>Cs 7                                                                                                    | Prelom reda<br>daka: 13<br>SGC-ID<br>1391720<br>2285928<br>16488<br>1155688<br>16488<br>16488<br>16488<br>1644152<br>2775400                           | Prikaz rezultata pretraživanja Prikaz rezultata pretraživanja Tip pristupne tačke • tema kao ime • tema kao ime • tema kao ime • tema kao ime • tema kao ime • tema kao ime • tema kao ime • tema kao ime • tema kao ime • tema kao ime • tema kao ime                                                                                                    | Skeniranje:<br>Podrazumevani prikaz Normativna pristupna tačka Pustolovski televizijski programi Pust Pustna oblačila Pustna šeme Pustolovščine Pustolovščine Pustolovska pripovedna proza Pustoli torek Pustolovd                                                                                                    | Upiti:     Upiti:     Vormativna pristupna tačka (eng)     Adventure television programs     Carnival costume     Carnival masks (Persons)     Adventures     Adventure fiction     Shrove Tuesday     Adventurers                                                                                  |          | Izaberi<br>Pokaži<br>Sledećih 200            |
| roj pogoo<br>br.<br>Cs 1<br>Cs 2<br>Cs 4<br>Cs 5<br>Cs 6<br>Cs 6<br>Cs 7<br>Cs 8<br>Cs 7<br>Cs 8<br>Cs 9<br>Cs 9<br>Cs 9<br>Cs 9<br>Cs 9<br>Cs 9<br>Cs 9<br>Cs 9                                                                                                    | Prelom reda<br>daka: 13<br>SGC-ID 1<br>1356648 j<br>2285928 j<br>3101032 j<br>16488 j<br>1155688 j<br>1634152 j<br>2775400 j<br>2775400 j<br>2775400 j | Prikaz rezultata pretraživanja Prikaz rezultata pretraživanja Tip pristupne tačke tema kao ime tema kao ime tema kao ime tema kao ime tema kao ime tema kao ime tema kao ime tema kao ime tema kao ime tema kao ime tema kao ime                                                                                                    | Skeniranje:  Podrazumevani prikaz  Normativna pristupna tačka  Pustolovski televizijski programi Pust Pustna oblačila Pustne šeme Pustolovščine Pustolovščine Pustolovščine Pustolovska pripovedna proza Pustolovci Pustolovci Pustolov | Upiti: Upiti: Normativna pristupna tačka (eng) Adventure television programs Carnival Carnival costume Carnival masks (Persons) Adventures Adventure fiction Shrove Tuesday Adventurers Women adventurers Adventure ficto                                                                           |          | Izaberi<br>Pokaži<br>Sledećih 200<br>Zatvori |
| nitiranje:<br>IR<br>Iroj pogoc<br>br.<br>Cs 1<br>Cs 2<br>Cs 3<br>Cs 4<br>Cs 5<br>Cs 6<br>Cs 7<br>Cs 8<br>Cs 9<br>Cs 9<br>Cs 14<br>Cs 9<br>Cs 9<br>Cs 14<br>Cs 9<br>Cs 14<br>Cs 9<br>Cs 14<br>Cs 15<br>Cs 14<br>Cs 15<br>Cs 16<br>Cs 16<br>Cs 16<br>Cs 17<br>Cs 16<br>Cs 16<br>Cs 17<br>Cs 16<br>Cs 16<br>Cs 1 | Prelom reda<br>daka: 13<br>SGC-ID 1<br>2285928<br>3101032 j<br>1155688 j<br>1634152 j<br>2775400 j<br>2775656 j<br>1356136                             | Prikaz rezultata pretraživanja Prikaz rezultata pretraživanja Tip pristupne tačke tema kao ime tema kao ime | Skeniranje:                                                                                                    | Upiti:     Upiti:     Normativna pristupna tačka (eng)     Adventure television programs     Carnival     Carnival costume     Carnival asks (Persons)     Adventures     Adventure fiction     Shrove Tuesday     Adventurers     Adventurers     Adventurers     Adventurers     Adventure intime |          | Izaberi<br>Pokaži<br>Sledećih 200<br>Zatvori |

Slika 10.2-1: Primer pretraživača po bazi podataka SGC

Pretraživač možemo otvoriti u brauzeru ili interfejsu za katalogizaciju, tj. u prozoru **Bibliografski zapis** ili prozoru **Normativni zapis** (**CONOR**).

Postupak

Polazimo iz interfejsa za katalogizaciju.

1. Izaberemo metodu Pretraživanje / SGC.

Otvara se prozor Pretraživanje – Normativni zapis (SGC).

Nastavljamo po postupku koji je opisan u pogl. 4.

U gornjem delu prozora ispisuju se polja za pretraživanje po kojima možemo pretraživati normativne zapise, a ispod njih se ispisuju polja "Skeniranje" i "Limitiranje".

U donjem delu prozora pretraživača ispisuju se normativni zapisi koji odgovaraju zahtevu za pretraživanje. Sivo su obojeni zapisi koji su u pripremi, što znači da još nisu verifikovani i uključeni u rečnik. Sivo su obojeni i zapisi koji su označeni za brisanje (001a = "d"), a takođe zapisi koji su označeni za razdruživanje (001a = "r").

Tehnika pretraživanja ista je kao tehnika pretraživanja u normativnoj bazi podataka CONOR. Opisana je u pogl. 9.2, a zbog različitog sadržaja u bazama CONOR i SGC, skup indeksa za pretraživanje je drugačiji. Spisak indeksa za pretraživanje, koji se koriste u komandnom pretraživanju u bazi podataka SGC, dat je u dodatku *A.3*.